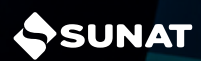

### PASOS PARA APLAZAR Y/O FRACCIONAR TU DEUDA

- Ingresar a www.sunat.gob.pe y dale clic al botón Operaciones en línea (SOL).
- 2 Elige Mis Tramites y Consultas y presiona ingresar, luego digita tu RUC, USUARIO y Clave SOL y presiona iniciar sesión.

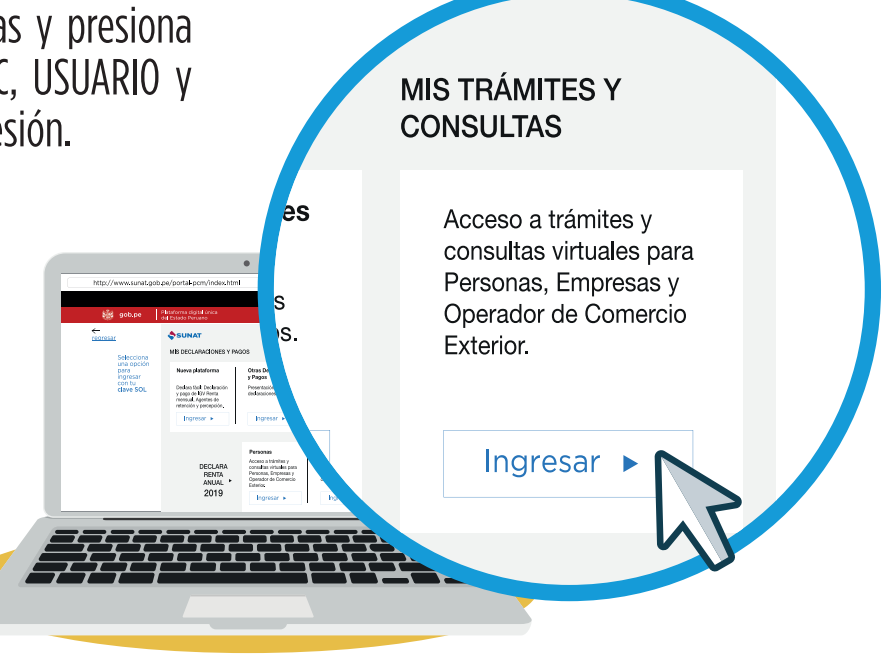

#### **3** Ingresa a Mi Fraccionamiento/Solicito Fraccionamiento art. 36/Fracc Art. 36

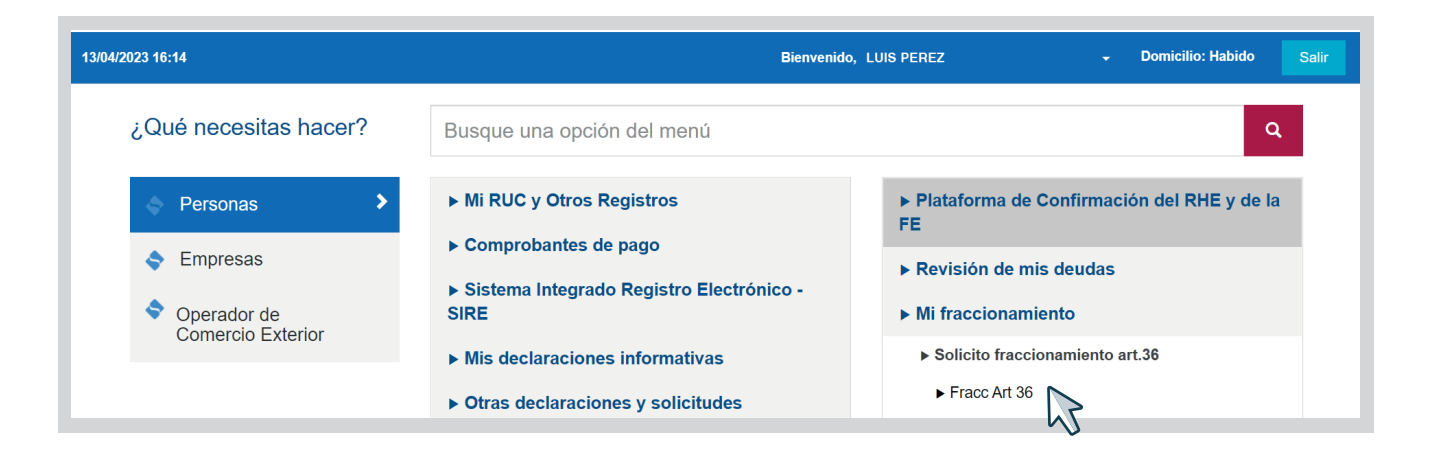

### 4 Genera tu reporte de precalificación por cada tipo de deuda, para conocer si cumples los requisitos.

| 13/04/2023 16:16                                                 | Bienvenido, LUIS PEREZ - Domicilio: Habido                                                                                                    |  |  |  |  |  |  |  |
|------------------------------------------------------------------|----------------------------------------------------------------------------------------------------|--|--|--|--|--|--|--|
| ♠ Ir al inicio                                                   | PRECALIFICACIÓN - CONSULTA DE REQUISITOS F36                                                                                                    |  |  |  |  |  |  |  |
| MI FRACCIONAMIENTO  Solicito fraccionamiento art.36 Fracc Art 36 | Señor Contribuyente<br>A través de esta opción usted podrá consultar la precalificación del cumplimiento de requisitos para el acogimiento al aplazamiento y/o fraccionamiento otorgado por el<br>artículo 36º del Código Tributario; establecidos en el artículo 8º del reglamento aprobado mediante la Resolución de Superintendencia Nº. 161-2015/SUNAT y normas<br>modificatorias.<br>Seleccione la entidad por cuyas deudas solicitará el fraccionamiento. |  |  |  |  |  |  |  |
| Precalificación<br>Generación de pedido de<br>deuda              | Entidad:                                                                                                    |  |  |  |  |  |  |  |
| Form. Virtual 687 Sol.<br>Fracc. Art.36 CT                       | Consultar                                                                                                    |  |  |  |  |  |  |  |

## 5 Selecciona la opción generación de pedido de deuda por cada tipo de deuda y dale clic en enviar solicitud.

| 13/04/2023 16:19                           | Bienvenido, LUIS PEREZ - Domicilio: Habido                                                                                                    |  |  |  |  |  |
|--------------------------------------------|----------------------------------------------------------------------------------------------------|--|--|--|--|--|
| ♠ Ir al inicio                             | GENERACIÓN DE PEDIDO DE DEUDA - F36                                                                                                    |  |  |  |  |  |
| MI FRACCIONAMIENTO                         | Señor Contribuyente<br>A través de esta opción usted podrá generar el número de pedido que le permitirá continuar con los siguientes pasos del proceso de acogimiento al Fraccionamiento art. 36<br>CT: Generación de pedido de deuda, elaboración de la solicitud de acogimiento mediante el Formulario Virtual 687, presentación y confirmación de la solicitud de<br>acogimiento.<br>Seleccione la entidad por cuyas deudas solicitará el acogimiento. |  |  |  |  |  |
| ► Solicito fraccionamiento art.36          |                                                                                                    |  |  |  |  |  |
| ► Fracc Art 36                             |                                                                                                    |  |  |  |  |  |
| Precalificación                            | Entidad: Tesoro V                                                                                                    |  |  |  |  |  |
| Generación de pedido de deuda              | Enviar Solicitud                                                                                                    |  |  |  |  |  |
| Form. Virtual 687 Sol.<br>Fracc. Art.36 CT |                                                                                                    |  |  |  |  |  |

#### **6** Ingresa al Formulario Virtual 687 Sol. Fracc. Art. 36 CT y haz clic en elaborar solicitud.

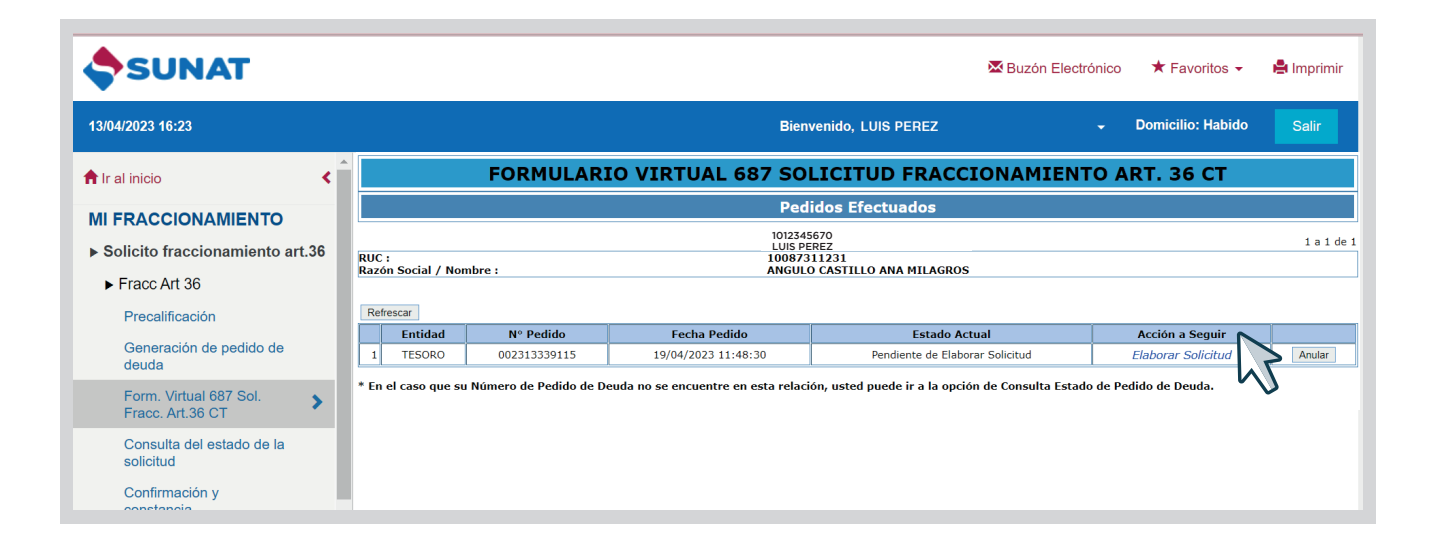

# 7 Elige Ia(s) deuda(s) a fraccionar, registra la información que el sistema te solicite, valida, graba y genera tu solicitud.

|                               | PRESENTACION FORMULARIO VIRTUAL - F36                   |                                     |                    |                             |                                       |               |         |  |  |  |  |
|-------------------------------|---------------------------------------------------------|-------------------------------------|--------------------|-----------------------------|---------------------------------------|---------------|---------|--|--|--|--|
| Solicitud de Acogimiento      |                                                         |                                     |                    |                             |                                       |               |         |  |  |  |  |
| RUC                           |                                                         |                                     |                    |                             | Razón Social: SOLIS TALAVERANO VICTOR |               |         |  |  |  |  |
| Monto Acogido (S/): 10,211.00 |                                                         |                                     |                    | Garantia de Deuda: no       |                                       |               |         |  |  |  |  |
| Número de Proceso:            |                                                         |                                     |                    | Fecha de Pedido: 03/11/2020 |                                       |               |         |  |  |  |  |
| Valores                       | Valores Deudas Autoliquidadas Otras Deudas no Acogibles |                                     |                    |                             |                                       |               |         |  |  |  |  |
|                               | Periodo                                                 | Código Tributario                   | Tipo de Resolución | Número de Valor             | Deuda a Acogerse                      | Monto Acogido | Acción  |  |  |  |  |
|                               | 13/2018                                                 | 3073-RTAREGULARIZRTA. DE<br>TRABAJO | Orden de Pago      | 0290012341034               | 4,691.00                              | 4,691.00      | Edición |  |  |  |  |
|                               | 13/2017                                                 | 3073-RTAREGULARIZRTA. DE<br>TRABAJO | Orden de Pago      | 0290012342706               | 5,520.00                              | 5,520.00      | Edición |  |  |  |  |
|                               |                                                         |                                     |                    |                             |                                       |               |         |  |  |  |  |
|                               |                                                         |                                     |                    |                             |                                       |               |         |  |  |  |  |
| Total Valores (S/): 10,211.00 |                                                         |                                     |                    |                             |                                       |               |         |  |  |  |  |

**8** Paga tu cuota de acogimiento, de corresponder, el mismo día de la presentación de la solicitud. (La cuota no puede ser menor al 5% de la UIT).

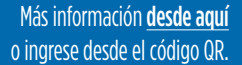

Central de consultas: 0801-12-100 / (01) 315-0730

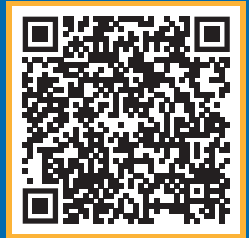

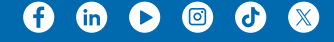